## How to Schedule an Advising Appointment via UA Success

- 1. Log onto your Blackboard account
- 2. Once logged in, click on "UA Success" on the top right hand side of the screen

| U of A | Courses | CoursEval | Organizations | Mobile | Software | Support | , | UASucc           | ess |
|--------|---------|-----------|---------------|--------|----------|---------|---|------------------|-----|
| Chat   |         |           |               |        |          |         |   |                  |     |
|        |         |           |               |        |          |         |   | Personalize Page | †1  |

3. Now, look to the left hand side of the screen. Click on "My Success Network."

| 😽 Home             | Appointments - Students - Services - Q Search for Students                                |
|--------------------|-------------------------------------------------------------------------------------------|
| System An          | nouncement: For UASuccess questions, visit Success.uark.edu or contact UASuccess@uark.edu |
|                    | Staff Dashboard                                                                           |
| Staff<br>Dashboard | 🗞 Office Hours Appointment & Group Session & Event & Scheduling Wizard & GReserve Time    |
|                    | Appointments Recent Changes                                                               |
| Dashboard          | My Services                                                                               |
| Messages           | Advising: J. William Fulbright College of Arts and Sciences                               |
| My Success         | € 479-575-3307                                                                            |
| Network            | ☑ Waiting Room                                                                            |
|                    | Waiting Room is enabled for students.                                                     |
| Request<br>Help    | There are no students in the waiting room.                                                |
| Courses            |                                                                                           |
| Plans              | Flags I'm Managing                                                                        |

4. Once on this screen, you will see pictures of your academic advisors. Choose the advisor you wish to meet with. Click "Schedule Appointment" under their picture.

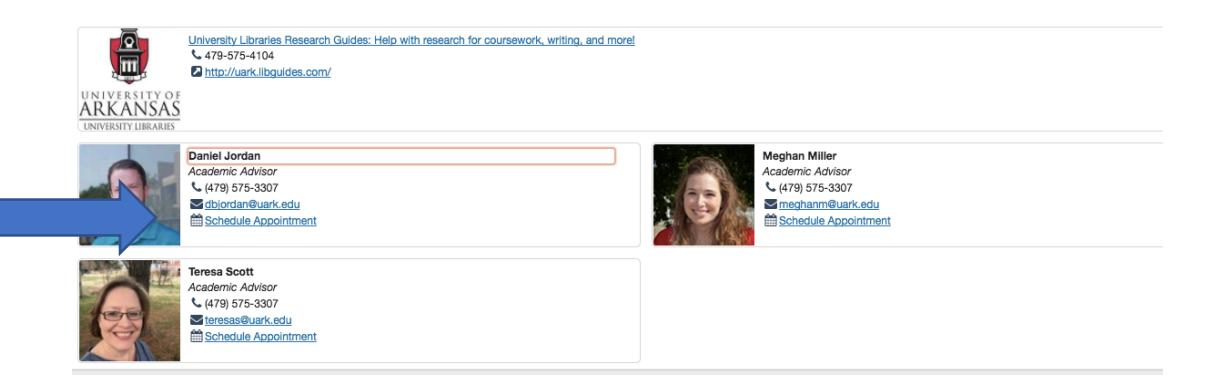

5. Find a time slot that works for you. Make sure it is a time slot meant for you. For example, in the picture below there is only one appointment open and it is for History or Anthropology majors only.

| Day        | Week  |                      |             |              |                      |                   |       |                      |     |
|------------|-------|----------------------|-------------|--------------|----------------------|-------------------|-------|----------------------|-----|
|            |       |                      |             |              | Time Scal            | e 💿 5 day 🔵 7 day | 10-0  | 8-2017 to 10-14-2017 | • • |
|            |       | Mon 10/9             | Tue 10/10   |              | Wed 10/11            | Thu 10/12         |       | Fri 10/13            |     |
| 12:00 pm   |       |                      |             |              |                      |                   | -     |                      |     |
| -10        |       |                      |             |              |                      |                   | -     |                      |     |
| .30<br>.4E |       | HIST & ANTH Advising | HIST & ANT  | H Advieina   |                      |                   | -     |                      |     |
|            |       | vallable             |             | Traditioning |                      |                   | l. It |                      |     |
| 1:00 pm    | Ulla  | Valiable             | Unavaliable |              |                      |                   |       | Unavaliable          |     |
| :15        | -     |                      | -           |              |                      | _                 |       |                      |     |
| :30        | Una   | vailable             | Unavailable |              |                      |                   |       |                      |     |
| :45        |       |                      |             |              | HIST & ANTH Advising |                   |       |                      |     |
| 2:00 pm    | 🔵 Una | vailable             | Unavailable |              | Unavailable          |                   |       |                      |     |
| :15        |       |                      |             |              |                      |                   |       |                      |     |
| :30        | 🔵 Una | vailable             | Unava       |              | 🗘 Sign Up            |                   |       |                      |     |
| :45        |       |                      |             |              |                      |                   |       |                      |     |
| 3:00 pm    | 🔵 Una | vailable             | Unavailable |              | Unavailable          |                   |       |                      |     |
| :15        |       |                      |             |              |                      |                   |       |                      |     |
| :30        |       |                      |             |              |                      |                   |       |                      |     |
| :45        |       |                      |             |              |                      |                   |       |                      |     |
| 4:00 pm    |       |                      |             |              |                      |                   |       |                      |     |

--Once you find a time slot, click "+ Sign Up"

6. Now fill in all the blanks, and click "Submit"

| With                   | Jordan, Daniel                                                                       |
|------------------------|--------------------------------------------------------------------------------------|
| * Reason               |                                                                                      |
| Course                 | No Course 🗸                                                                          |
| Select a reason in     | order to complete the following fields:                                              |
| When                   | 2:30 pm 10-11-2017                                                                   |
| * Duration             | 30 minutes                                                                           |
| * Where                | Champions Hall 322                                                                   |
| Instructions           | Please sign in at the front desk in the third floor lobby of Champions Hall. See you |
| Details                |                                                                                      |
| Explain in detail what | at you are looking to accomplish in this appointment.                                |